## ミーティングテストのやり方

Zoom では、映像や音声のテスト用に「ミーティングテスト」をすることができます。 カメラやマイクなど外部機器がある場合は、PC につなげた状態で下記作業をお願いします。

1 ミーティングテスト(https://zoom.us/test)から「参加」をクリックしてください。

| ミーティン              | ングテストに参加                 |
|--------------------|--------------------------|
| テストミーティングに参加し      | てインターネット接続をテストします。       |
|                    | 参加                       |
| ミーティングに参加できたい頃へ 7点 | amthポートや、ターで有田が椿眼をご覧ください |

2 アプリのダウンロードが始まります。「Zoom\_launcher.exe」のダウンロードが終わったら、「実行」してください。 画面の下部に「<u>Zoom xxxxxxxxx.exe を実行または保存しますか?</u>」と表示されますので、「実行ボタン」を押 して進めます。この部分はブラウザ(GoogleChrome や Firefox など)により異なりますが、同様に実行してくだ さい。

| プロンプトで開                                           | 始を選択します。                          |
|---------------------------------------------------|-----------------------------------|
| 数秒後にダウンロードが開始されます。もしそ                             | そうならなければこちらでダウンロードしてください。         |
| アブリケーションをダウンロードまたは実行                              | テできない場合は、 <b>ララウザから参加</b> してください。 |
|                                                   |                                   |
|                                                   |                                   |
| launcher.zoom.us から Zoom_8cc09831c1152934.exe (75 | 5.3 KB)を実行または保存しますか? ×            |
|                                                   | 実行(B) 保存(2) ▼ キャンセル(C)            |

3 インストールが終了すると、ZOOMのアプリが自動的に起動します。「名前を入力してください」という画面が出て きます。入力後、「ミーティングに参加」のボタンをクリックします。

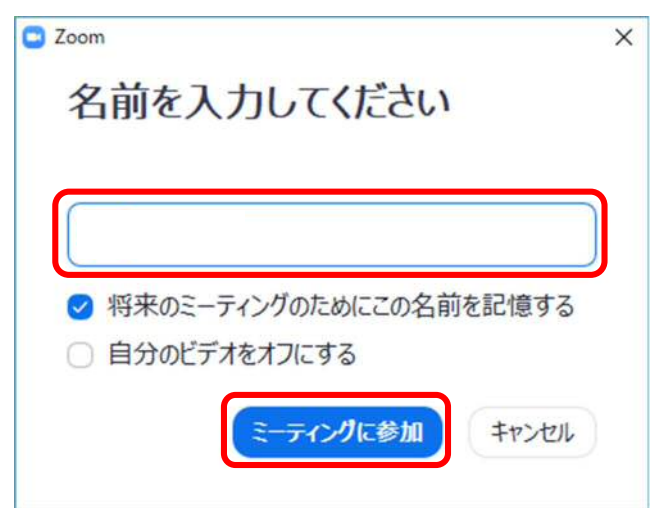

4 スピーカーをテスト中と表示されます。パソコンのスピーカーなどから音が聞こえてくるか確認します。ここで音が 鳴らない場合は、スピーカーの接続や、音量の設定など確認してください。正しく音が出ている場合は、「はい」をク リックします。

|         | スピーカーをテスト中<br>着信音が聞こえますか。     | × |
|---------|-------------------------------|---|
| スピーカー1: | EV2451 (インデル(R) ディスプレイ用オーディオ) |   |
| 出力レベル:  |                               |   |

5 マイクをテスト中と表示されます。マイクに話しかけて、声が聞こえてくるか確認します。聞こえてこない場合は、パソ コンのマイクの設定や音量を確認してください。正しくマイクが使用できたら、「はい」をクリックしてください。

| 話してから           | ×<br><del>マイクをテスト中…</del><br>話してから話をやめます、返答が聞こえますか。<br>はい<br>いいえ |  |  |  |
|-----------------|------------------------------------------------------------------|--|--|--|
| マイク1:<br>入力レベル: | マイク (HD Webcam C525)                                             |  |  |  |

6 スピーカーとマイクが正常に動いていると、下の画面が表示されます。「コンピューターでオーディオに参加」をクリ ックしてください。

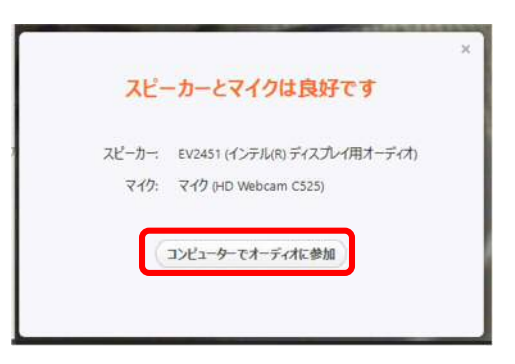

次に「どのようにオーディオ会議に参加しますか?」という画面が表示されます。ここでは、「コンピューターでオーディオに参加」をクリックします。

| 🕒 どのようにオーディオ会議に参加しますか? |                        |
|------------------------|------------------------|
| ば 電話で参加                | <u>ロ</u> コンピューターのオーディオ |
| コンピューターでオ              | ーディオに参加                |
| 322-9-7-               | - ታ                    |
|                        |                        |

7 ZOOM のアプリの画面上に、カメラの映像が表示されていれば OK です。

テストであるため、映っているのは、ご自身のパソコンのカメラの映像です。本来であれば、ここに研修講師等の映像が映る仕組みです。

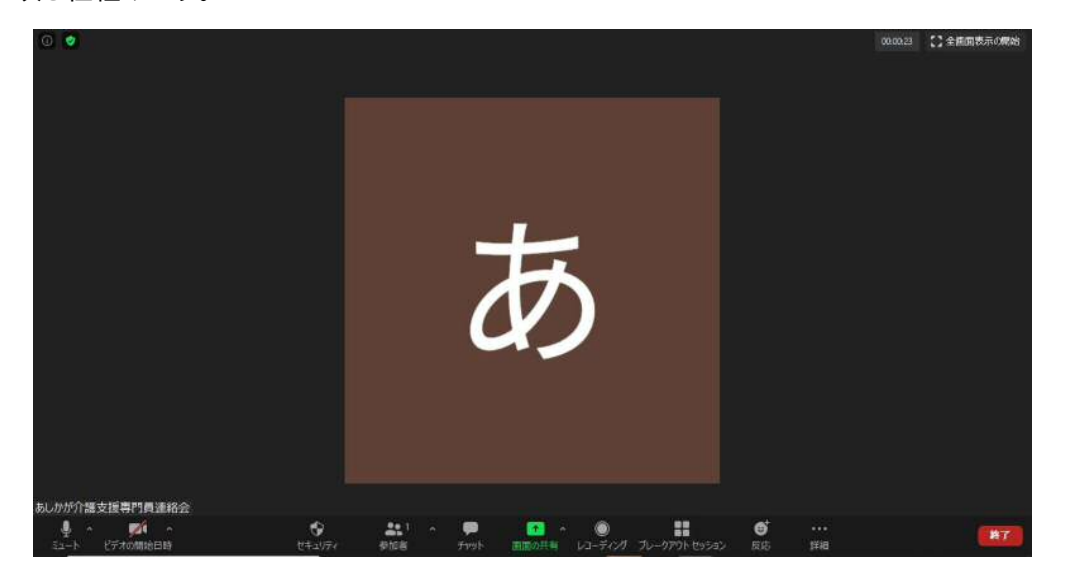

この状態であれば、画面(マイク)に向かってしゃべることで、相手と通話することができます。 また、ZOOMの画面下部には、いくつかの機能があります。必要に応じて使用してください。

・ミュート・・・自分のマイクの音声を OFF にします。相手には自分側の音声は送信されません。 ・ビデオの停止・・・自分の Web カメラの映像を OFF にします。相手には自分側の映像は送信されません。 ・チャット・・・文字入力でメッセージを送ることができます。

8 終了する場合は、画面右下の「ミーティングを退出」(赤字)をクリックします。確認メッセージが表示されますので、 再度「ミーティングを退出」ボタンを押すことで終了できます。

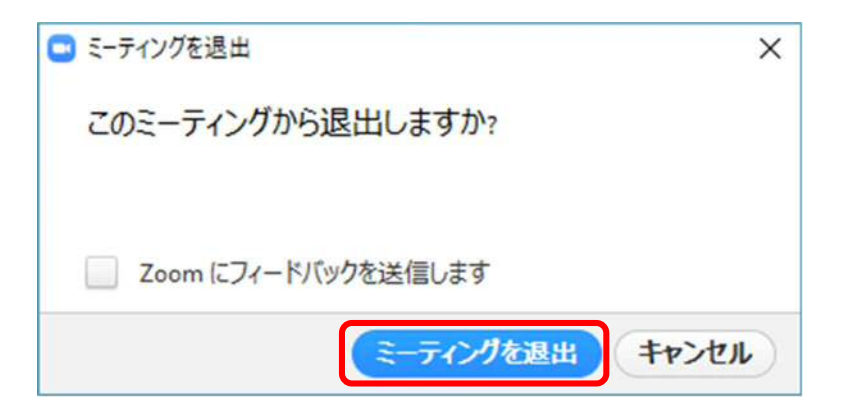

以上で準備と接続テストは終わりです。今回は接続テストですが、最初のアクセス先が違うだけで、実際の研修時も同 じイメージになります。